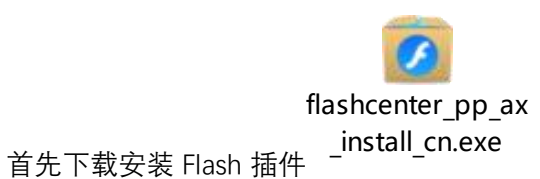

(https://www.flash.cn/download-wins), 安

## 装后按照下图顺序进行设置:

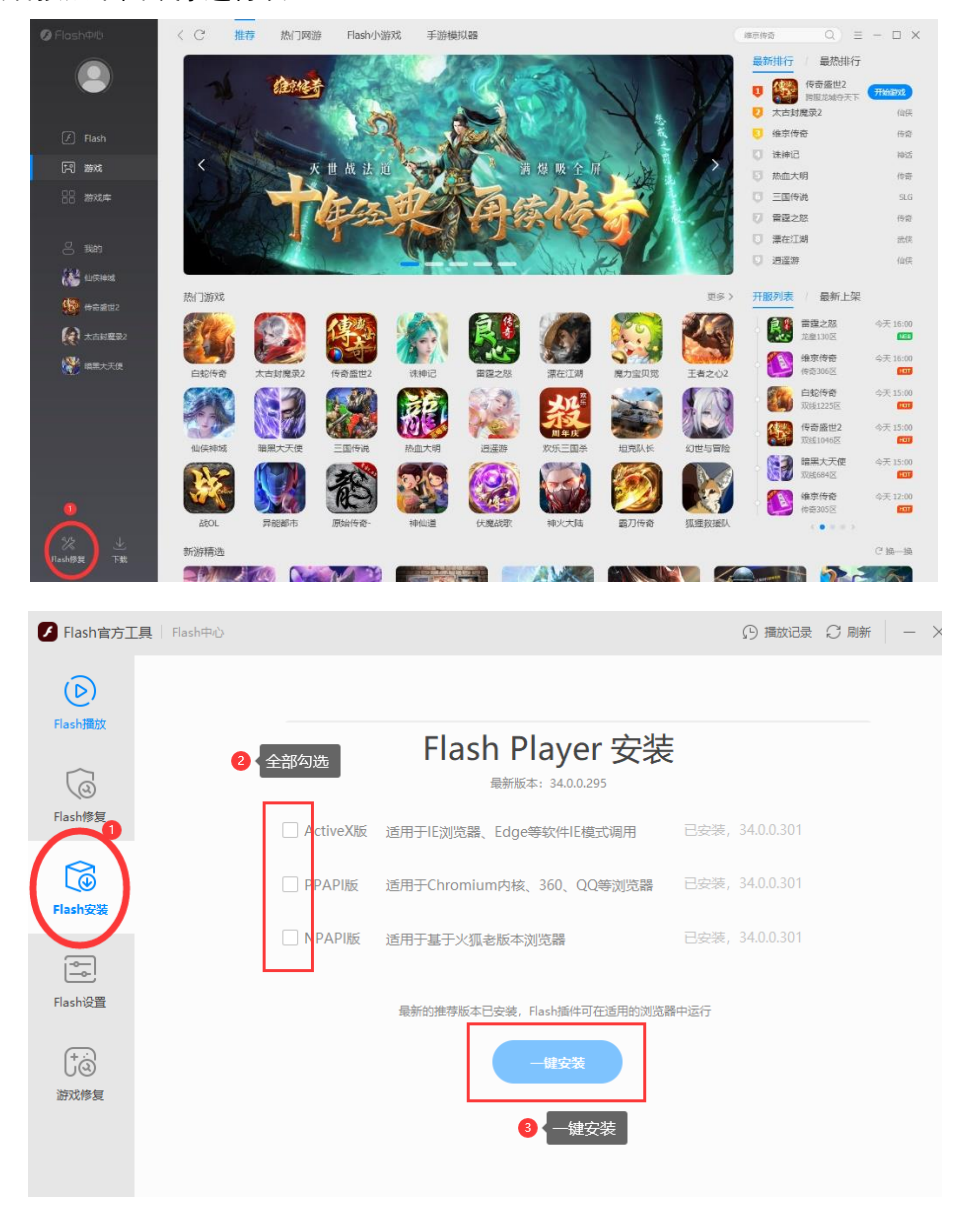

1、 Edge 浏览器:

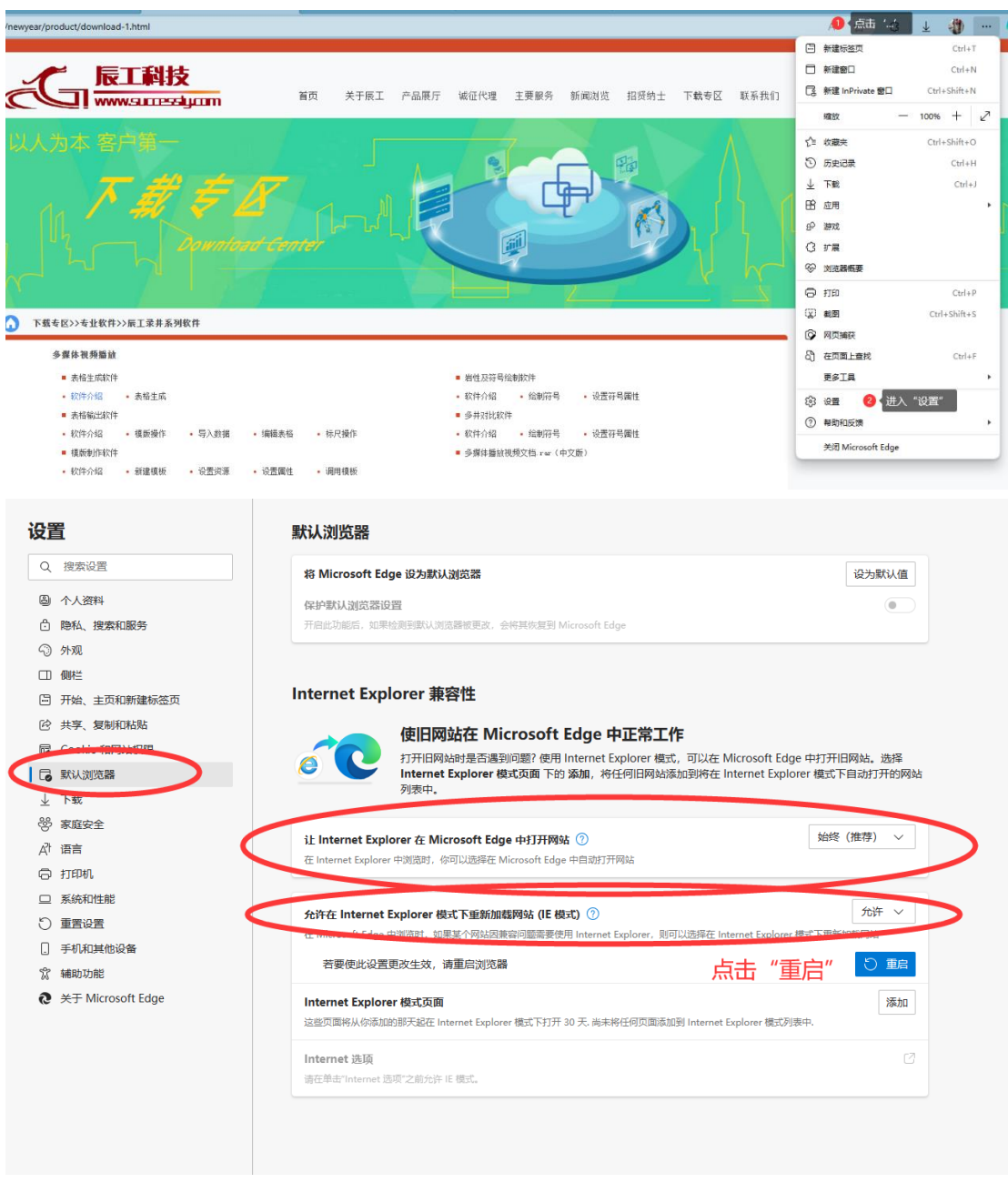

返回至原页面,再次点击"…",选择"在 Internet Explorer 模式下重新加载"

| duct/download-1.html                                   |                                                                |                                              |                                       |                                                                                           |                                                        |                                                                                                    |                             |                                         | A                                                                                                    | 2 12   | <u>*</u> ' | - U                         |
|--------------------------------------------------------|----------------------------------------------------------------|----------------------------------------------|---------------------------------------|-------------------------------------------------------------------------------------------|--------------------------------------------------------|----------------------------------------------------------------------------------------------------|-----------------------------|-----------------------------------------|----------------------------------------------------------------------------------------------------|--------|------------|-----------------------------|
|                                                        |                                                                |                                              |                                       |                                                                                           |                                                        |                                                                                                    |                             |                                         | 新建标签页                                                                                                  |        |            | Ctrl+T                      |
| / ET                                                   | £44±                                                           |                                              |                                       |                                                                                           |                                                        |                                                                                                    |                             |                                         | 新建設口                                                                                                   |        |            | Ctrl+N                      |
|                                                        | XtH#                                                           | 44-72                                        | **=                                   |                                                                                           | *******                                                | Cambility Amil@da                                                                                                    | - T##57                     |                                         | 新建 InPrivate 窗口                                                                                        |        | Ctrl+S     | Shift+N                     |
|                                                        | iccessiyicam                                                   | 自风                                           | 大丁版工                                  | / 四時代/1 98/11/0/里                                                                         | 1. 工大版力 市                                              | INNIN 10011                                                                                                    | 工 1.424 44 12               | -                                       | 缩放                                                                                                    | -      | 100%       | +                           |
|                                                        |                                                                |                                              |                                       |                                                                                           |                                                        |                                                                                                    |                             |                                         |                                                                                                    |        |            |                             |
|                                                        |                                                                |                                              |                                       |                                                                                           | 1                                                      |                                                                                                    |                             | 51                                      | 收藏夾                                                                                                    |        | Ctrl+S     | Shift+O                     |
|                                                        |                                                                |                                              |                                       | ۸                                                                                         |                                                        |                                                                                                    |                             | 9                                       | 历史记录                                                                                                   |        |            | Ctrl+H                      |
| $\overline{\mathbf{A}}$                                | # Z                                                            | 17                                           |                                       |                                                                                           |                                                        |                                                                                                    |                             | Ŧ                                       | 下载                                                                                                    |        |            | Ctrl+                       |
|                                                        |                                                                |                                              |                                       |                                                                                           |                                                        | and the second second se |                             | -                                       |                                                                                                    |        |            |                             |
|                                                        | 90 V V                                                         |                                              |                                       |                                                                                           | 4                                                      |                                                                                                    |                             | ER .                                    | 应用                                                                                                    |        |            |                             |
|                                                        |                                                                |                                              |                                       |                                                                                           |                                                        | K                                                                                                    | $\mathfrak{D}_{\mathbf{L}}$ | 85                                      | 应用                                                                                                    |        |            |                             |
|                                                        |                                                                |                                              |                                       |                                                                                           |                                                        |                                                                                                    | Di                          | 89<br>63                                | 应用<br>游戏<br>扩展                                                                                         |        |            |                             |
|                                                        |                                                                |                                              |                                       | R                                                                                         |                                                        | K                                                                                                    |                             | 8<br>8<br>8                             | 应用<br>游戏<br>扩展<br>浏选器概要                                                                                |        |            |                             |
|                                                        |                                                                |                                              |                                       |                                                                                           |                                                        |                                                                                                    | 2                           | 0 & 0 & E                               | 应用<br>游戏<br>扩展<br>刘选麟概要<br>打印                                                                          |        |            | Ctrl+I                      |
|                                                        | Downle                                                         | ed Centel                                    | [hn]                                  |                                                                                           |                                                        |                                                                                                    |                             | 80 8 0 8<br>H                           | 应用<br>御戏<br>扩展<br>刘沈麟杨要<br>打印<br>載图                                                                    |        | Ctrl+:     | Ctrl+F<br>Shift+S           |
| 下载专区>>专业软件>>展3                                         | Downlo<br>Downlo                                               | ad Conta                                     |                                       |                                                                                           |                                                        |                                                                                                    |                             | କୁ <del>ସ</del> ପ ଏ ର ୫ ଲ               | 应用<br>游戏<br>扩展<br>刘弛蹑杨要<br>打印<br>載更<br>网页编码                                                            |        | Ctrl+!     | Ctrl+F<br>Shift+S           |
| L型化和 化 化 化 化 化 化 化 化 化 化 化 化 化 化 化 化 化 化               | Downla<br>Downla                                               | ad Conta                                     | fn.                                   |                                                                                           |                                                        |                                                                                                    | Ð{                          | 8 0 9 0 4                               | 应用<br>游戏<br>学展<br>対応講報要<br>打印<br>載型<br>阿贝鳩祭<br>在页頃上番找                                                  |        | Ctrl+:     | Ctrl+J<br>Shift+S<br>Ctrl+I |
| 下載幸区>>专业软件>>展工<br>多媒体视频输放<br>主我主成软件                    | Дангла<br>Дангла<br>цёнжэнкн                                   | ad Cente                                     |                                       | - éttxë                                                                                   |                                                        |                                                                                                    |                             | 8 0 8 0 8 0 8                           | 应用<br>游戏<br>扩展<br>対流器極要<br>打印<br>載更<br>阿贝鳩根<br>在 Internet Explorer 概要<br>在 Internet Explorer 概要        | で下重新加載 | Ctrl+1     | Ctrl+I<br>Shift+S<br>Ctrl+I |
| 下截电区>>电北收件>>展3<br>多帮件机频等放<br>电表电生成软件<br>+(数分点 · 未      | <u>Донини</u><br>(@#Алуасан<br>(#14)                           | ed Center                                    |                                       | <ul> <li>         ・ 創業及等         ・         ・         ・</li></ul>                          | - 金額四年<br>- 金額四年                                       | <ul> <li>设置符号属性</li> </ul>                                                                                                    |                             | 8 0 9 0 8 0 8                           | 应用<br>游戏<br>学課<br>打印<br>載页<br>周页<br>推获<br>在Internet Explorer 復立<br>更多工具                                | て下重新加載 | Ctrl+1     | Ctrl+I<br>Shift+S<br>Ctrl+I |
| 下載幸区>>专业教件>>展<br>多媒体视频播放<br>                           | <mark>Донино</mark><br>а <b>дналихн</b><br>жал                 | ed Center                                    |                                       | <ul> <li>         · 創住及等         ·         · 送付介绍         ·         ·         ·</li></ul> | 号絵朝坂件<br>3、 絵朝時号<br>3次件                                | <ul> <li>· 设置符号属性</li> </ul>                                                                                                    |                             | 8 0 8 0 8 0 8                           | 应用<br>游戏<br>計<br>設<br>記<br>語<br>版<br>要<br>版<br>用<br>四<br>编<br>段<br>在<br>四<br>風<br>上<br>編<br>文          | て下重新加致 | Ctrl+1     | Ctrl+F<br>Shift+S<br>Ctrl+F |
| 下載者区>>考业教件>>展工<br>参算体視频驅動<br>                          | <b>Dommin</b>                                                  | <i>а                                    </i> | • fr/操作                               | <ul> <li>         ·</li></ul>                                                             |                                                        | <ul> <li>· 设置符号属性</li> <li>· 设置符号属性</li> </ul>                                                                                                    |                             | 9 8 9 9 9 9 9 9 9 9 9 9 9 9 9 9 9 9 9 9 | 四月<br>湖<br>湖<br>湖<br>湖<br>湖<br>湖<br>湖<br>高<br>町<br>町<br>町<br>町<br>町<br>町<br>町<br>町<br>町<br>町<br>町<br>町 | で下重新加致 | Ctrl+:     | Ctrl+P<br>Shift+S<br>Ctrl+F |
| 下櫃 电区>> 电 盐 数件 >> 美国<br>李輝林 建磷酸 >> 电 盐<br>电 素相主成软件<br> | <b>Дринию</b><br>с <b>цаналуфи</b><br>надя<br>изая<br>- 50.448 | • @88.26                                     | <ul> <li> <b>将</b>尽能作     </li> </ul> | <ul> <li> </li></ul>                                                                      | 号绘制软件<br>: 达勒好号<br>软件<br>: 达勒好号<br>软件<br>抽脱得久性.rw (中文) | <ul> <li>设置符号属性</li> <li>设置符号属性</li> <li>设置符号属性</li> </ul>                                                                                                    |                             | 0 8 0 9 0 8 0 8 0 8 0                   | 应用<br>御戏<br>学者<br>第25番紙要<br>打印<br>和可属上量式<br>在 Internet Explorer 復正<br>更多工具<br>迎意<br>輸売れ反換              | で下重新加致 | Ctrl+:     | Ctrl+F<br>Shift+S<br>Ctrl+F |

点击 Flash 相关链接,可以正常播放。

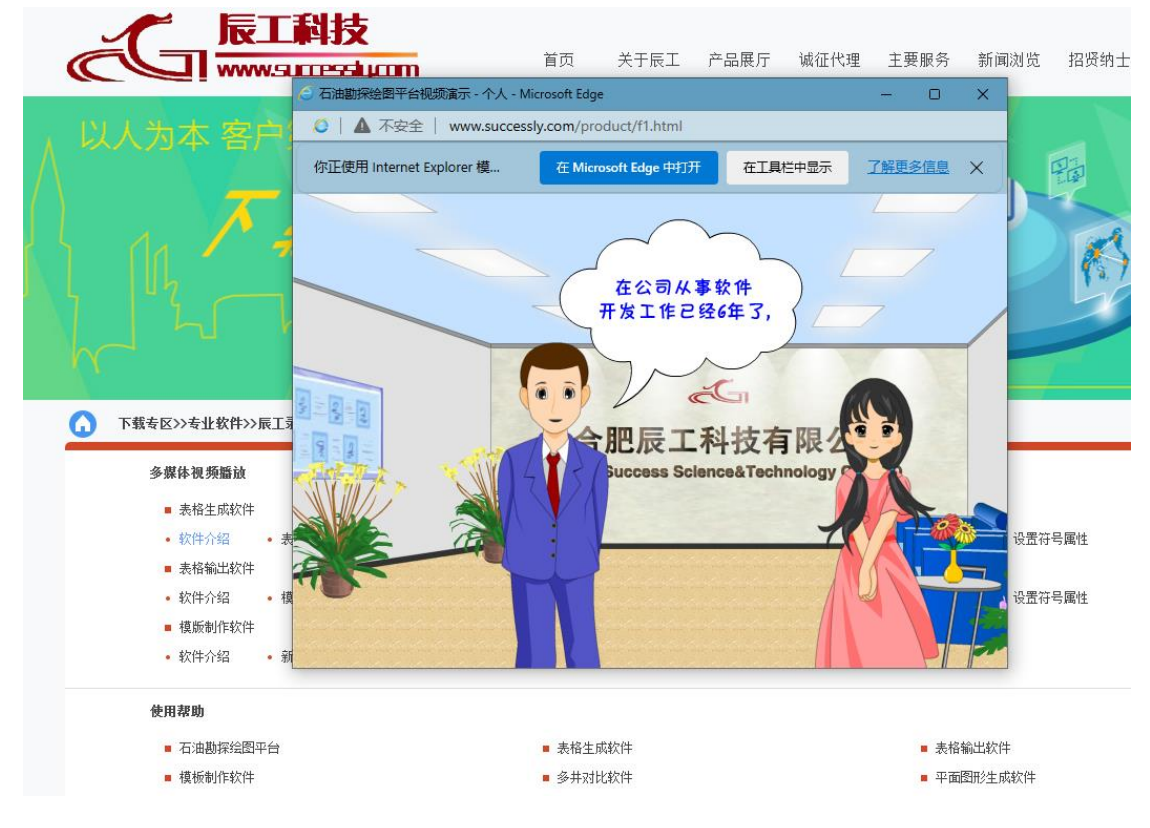

2、 360 浏览器:

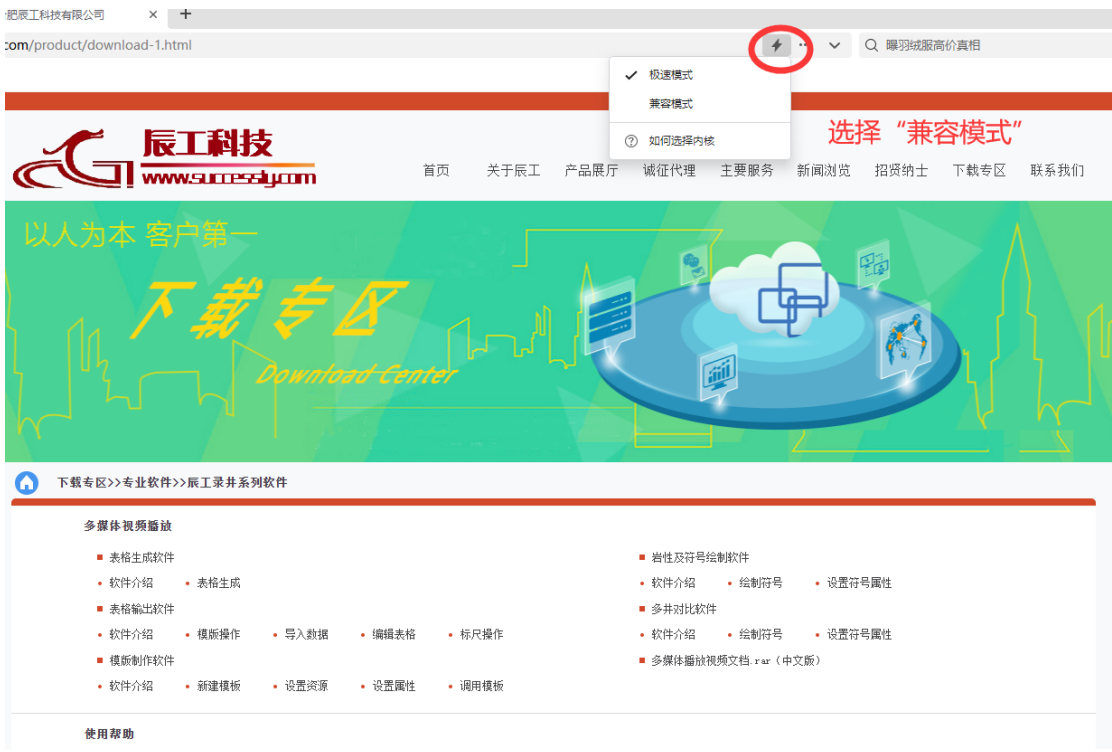

## 点击 Flash 相关链接,可以正常播放。

您还没有收藏,点击导入!

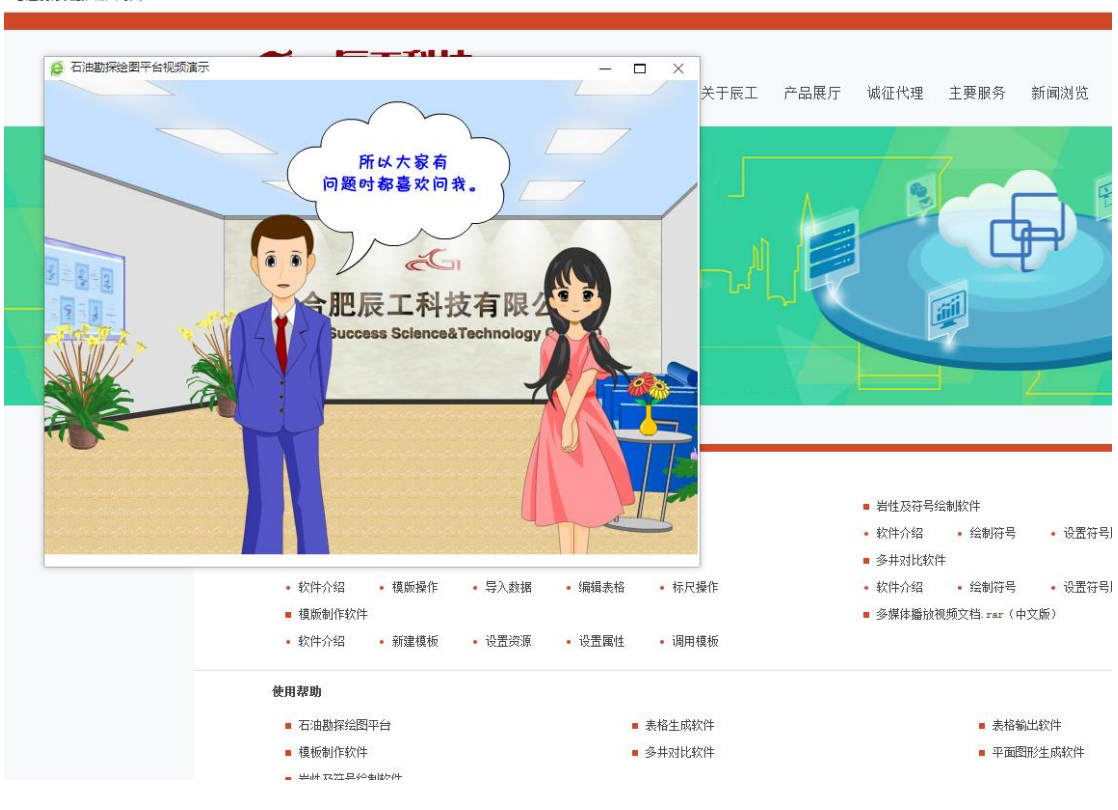